# Piattaforma Blog SOS PON con Mario Schember Guida rapida

Giugno 2021

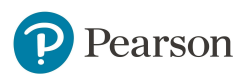

## **Blog SOS PON con Mario Schember**

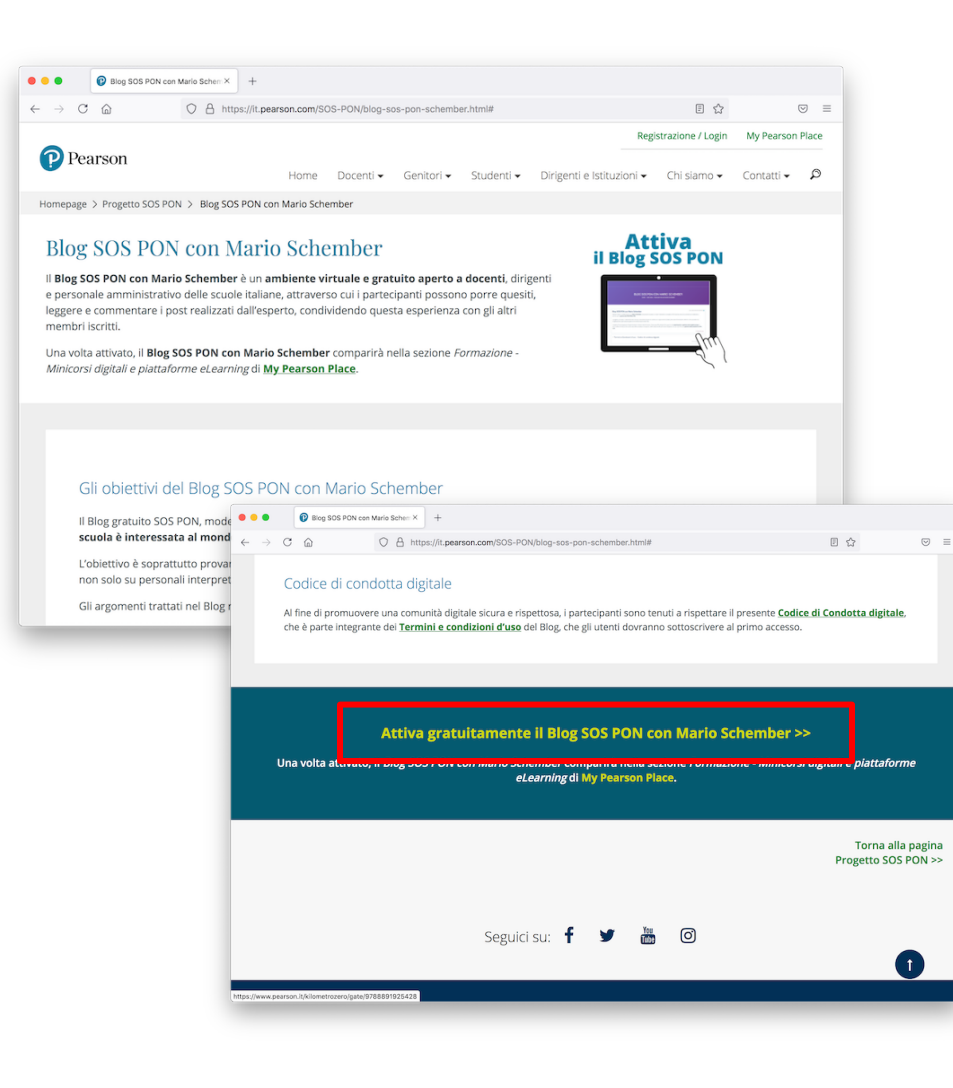

Scorrere in fondo a questa <u>pagina</u> e cliccare **Attiva gratuitamente il Blog SOS PON con Mario Schember** 

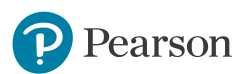

## **Blog SOS PON con Mario Schember**

| O Pearson - Imparent sempre × +   → C   A   O   Pearson - Imparent sempre × +   → C   A   O   O   D   D  D  D  D  D  D  D  D  D  D  D  D  D  D  D  D  D  D  D  D  D  D  D  D  D  D  D  D  D  D  D  D  D  D  D | BlesErrorDescription=Lc ··· ⊙ ☆ III\ [] @ ] =<br>Login Registrati                              |
|----------------------------------------------------------------------------------------------------|------------------------------------------------------------------------------------------------|
| Pearson                                                                                                    |                                                                                                |
| Attenzione, per completare l'acquisto è necessario e fettuare il Login.                                                                                                    |                                                                                                |
| son kalla © 2020, tutti i diritti riservati. P.L 07415430011                                                                                                    | Dati societari   Privacy policy                                                                |
|                                                                                                    | signin?client_id=GloPhncmKwSSIVJPA2E451rSG8btRobu&login_ 🚥 🌚 🏠                                 |
| Pearson                                                                                                    | Centra<br>Nome utente<br>Il nome utente                                                        |
| Un unico account. Tutto il mondo<br>Pearson.                                                                                                    | Pasword Mostra<br>La paraword & obligatoria.<br>Nome utente o password dimenticali?            |
|                                                                                                    | Effettuando l'accesso, confermo di aver letto e di<br>accettare i termini, e condizioni d'uso. |
|                                                                                                    | Accedi con Zalno Digitale                                                                      |

Se dopo aver premuto il pulsante per attivare il Blog SOS PON con Mario Schember appare questa schermata è necessario effettuare il login. Se non sei ancora registrato inizia la procedura di registrazione oppure inserisci i tuoi dati di accesso

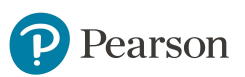

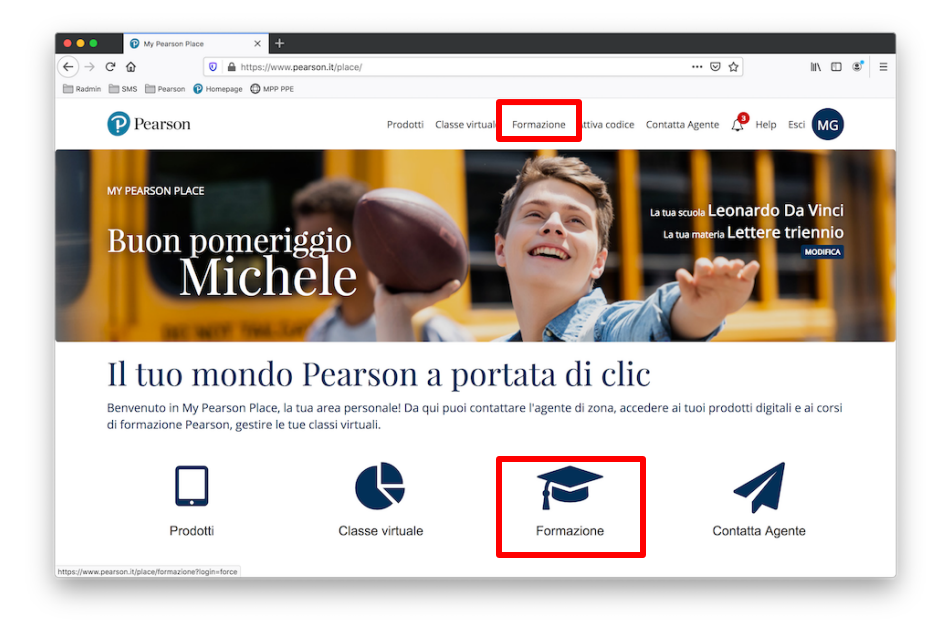

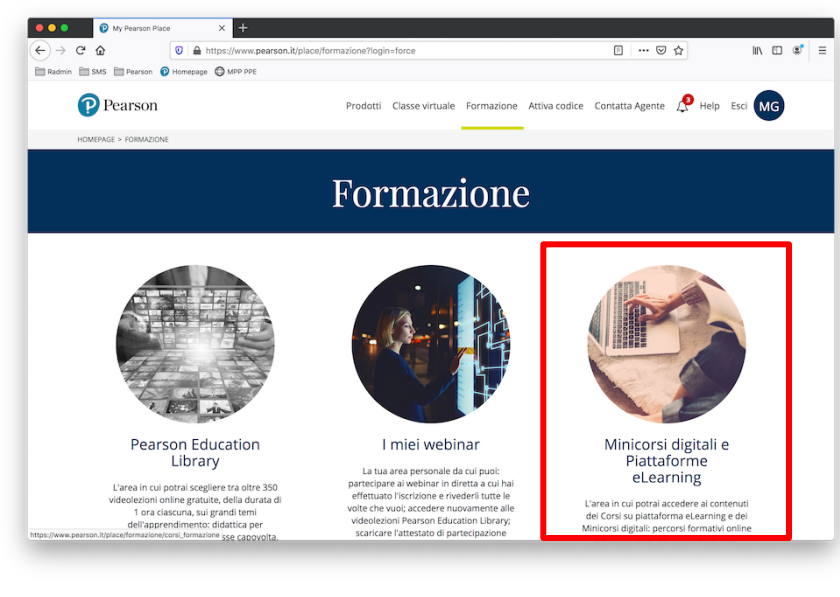

#### In My Pearson Place, clicca su Formazione

### Clicca su Minicorsi digitali e Piattaforme di eLearning

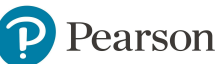

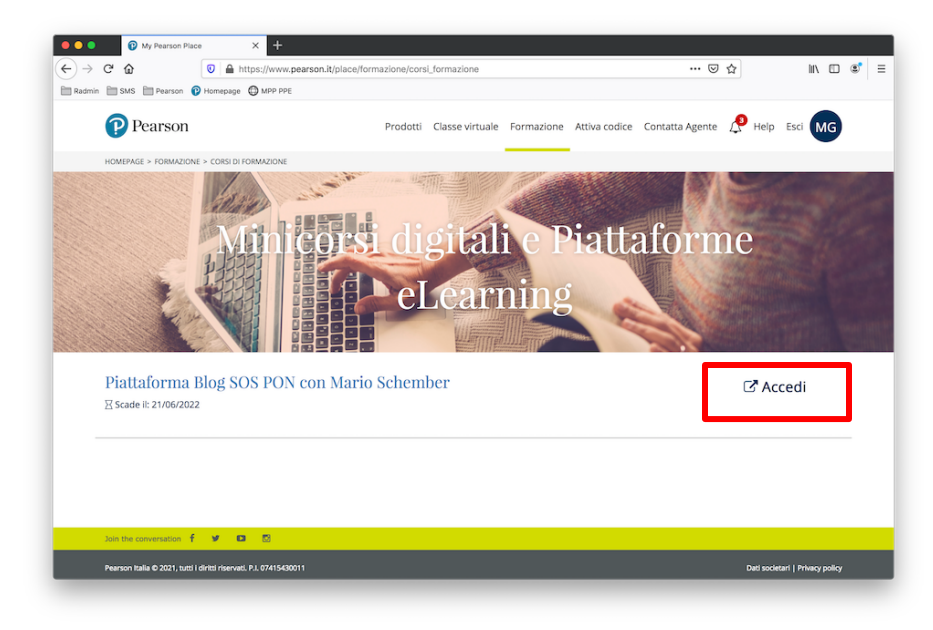

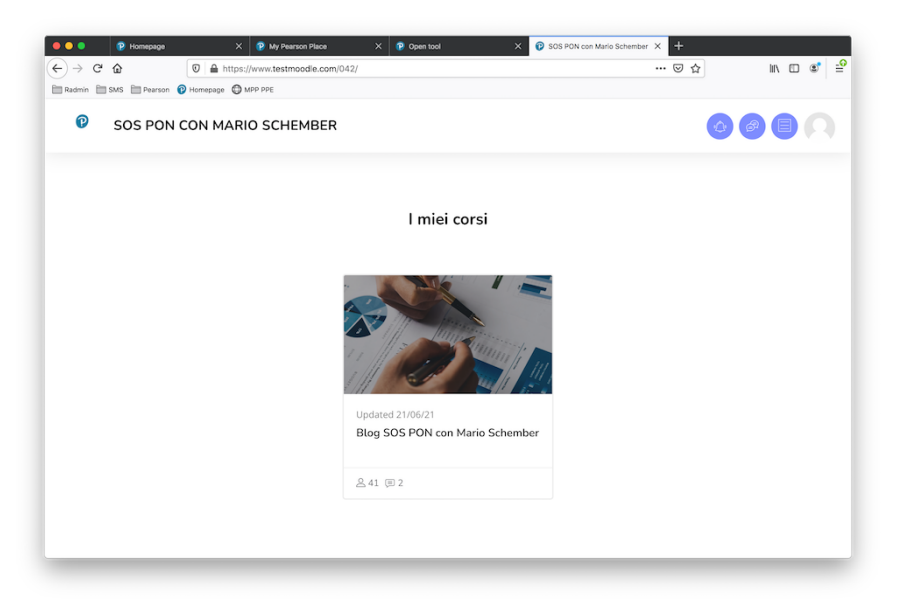

Premi il pulsante Accedi

## Clicca su **Blog SOS PON con Mario** Schember

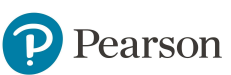

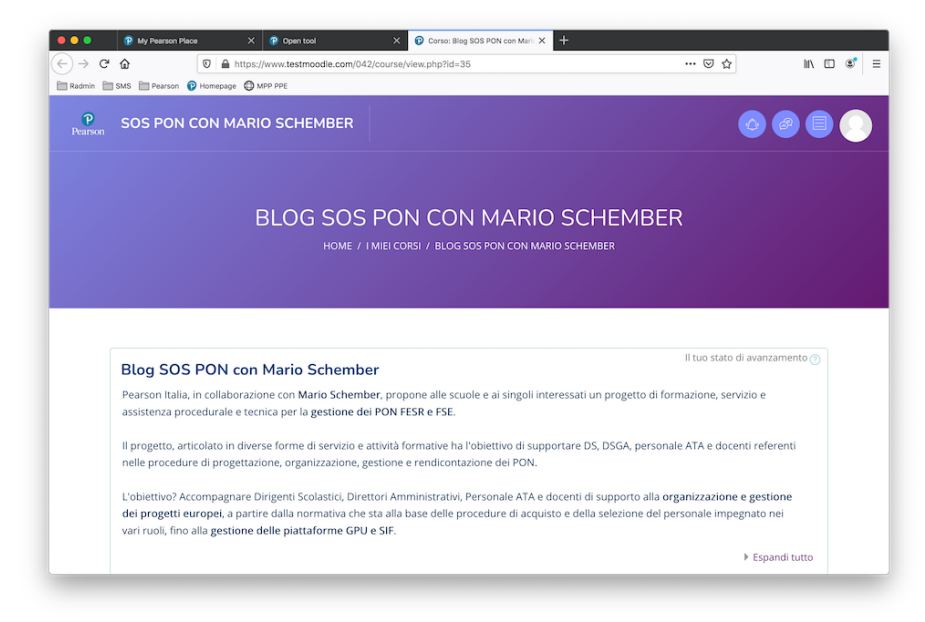

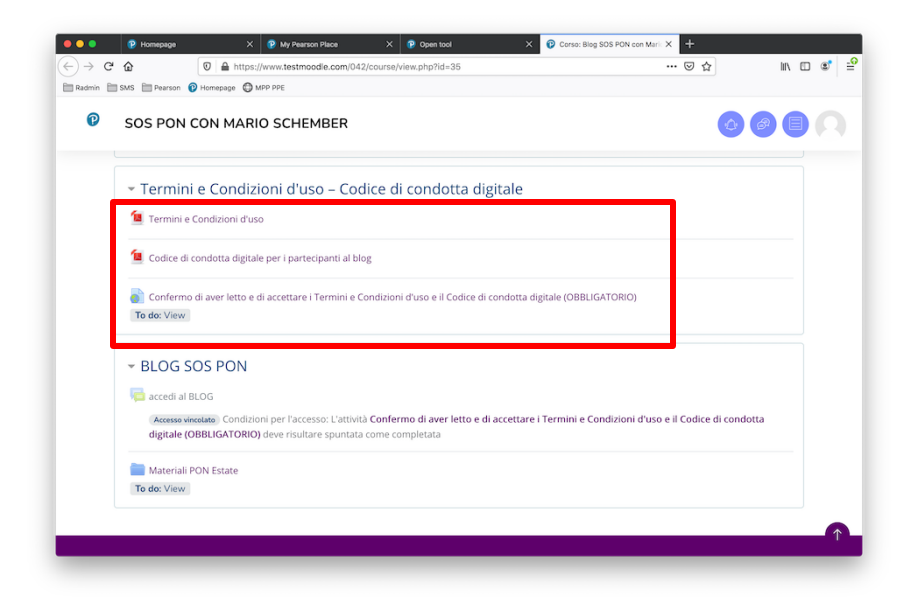

Per accedere al Corso premere il pulsante Accedi

È necessario prendere visione di:

- Termini e condizioni d'uso
- Codice di condotta digitale per partecipare al blog

Cliccare Confermo di aver letto e di accettare i Termini e Condizioni d'uso e il Codice di condotta digitale

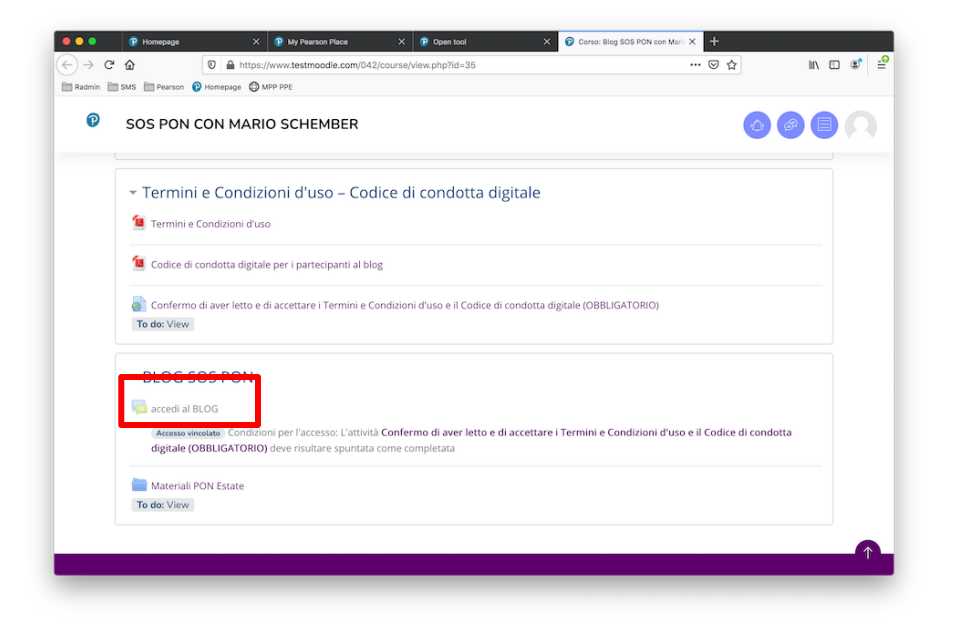

#### È ora possibile accedere al Blog

| ← →<br>im Radmin | P Homepage             | © ≜ https://w<br>n ♥ Hemepage ♥ MPI   | My Pearson Place × P c  www.testmoodle.com/042/mod/forum/via  sppe  SCHEMBER | tpen tool ×<br>aw.php?id=1504               | accedi al BLOG         | × +<br>… ⊍ ☆                  | in C | □ @   ≦ |
|------------------|------------------------|---------------------------------------|------------------------------------------------------------------------------|---------------------------------------------|------------------------|-------------------------------|------|---------|
|                  | Aggiungi um            | al BLOG                               | sione                                                                        |                                             |                        |                               |      |         |
| Ι.               | Discuss                | ione                                  | Iniziato da                                                                  | Ultimo intervento ↓                         | Repliche               | Sottoscrivi                   |      |         |
|                  | Deliber<br>e Consi     | e Collegio Docenti<br>glio d'Istituto | Diana Mazzucco<br>21 giu 2021                                                | Diana Mazzucco<br>21 giu 2021               | 2                      | Sottoscrivi questa discussion | e i  |         |
|                  | Utilizzo<br>☆ Tecnico  | dell'Insegnante<br>Pratico nei PON    | Carmela Conte<br>17 giu 2021                                                 | Mario Schember<br>21 giu 2021               | 1                      | Sottoscrivi questa discussion | e i  |         |
|                  | QUEST<br>☆ COMME       | IONI<br>ERCIALI                       | Giantuca Pellecchia [staff Pearson]<br>21 giu 2021                           | Giantuca Pellecchia (staff F<br>21 giu 2021 | <sup>r</sup> earson] 0 | Sottoscrivi questa discussion | e i  |         |
|                  | la gesti<br>☆ piattafo | one delle<br>Irme FSE                 | Mario Schember<br>17 giu 2021                                                | Mario Schember<br>18 giu 2021               | 2                      | Sottoscrivi questa discussion | e i  |         |
| Pa               | ge Settings tafo       | ione della<br>irma SIF                | Mario Schember<br>17 giu 2021                                                | Gianluca Pellecchia [staff F                | 'earson] 1             | Sottoscrivi questa discussion | e I  | _       |

### Per aggiungere un nuovo argomento premi Aggiungi un argomento di discussione

Per partecipare a una discussione già avviata clicca sul titolo nella colonna descrizione

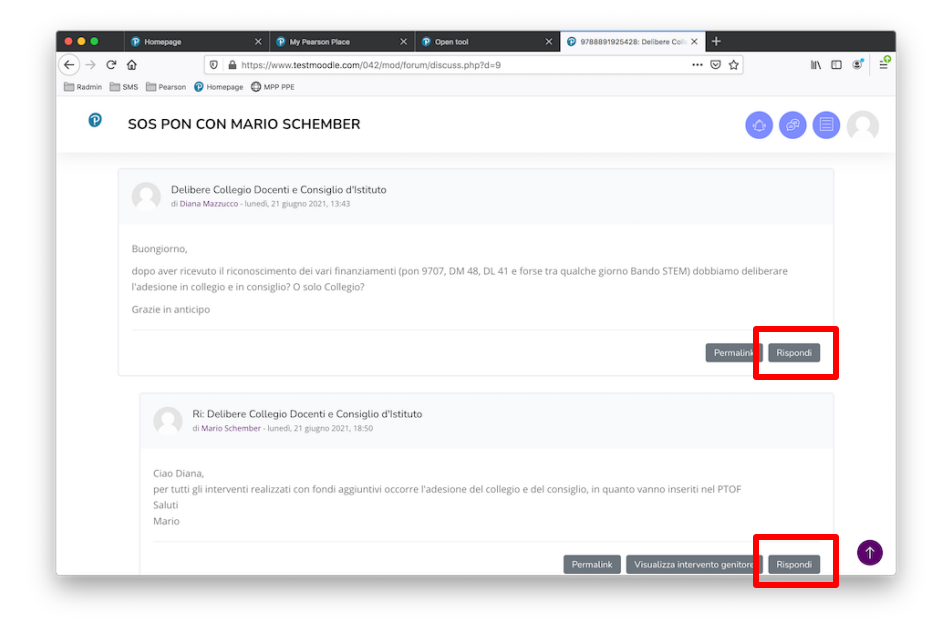

Clicca sul pulsante **Rispondi** per partecipare alla discussione

| ) | SOS PON CON MARIO SCHEMBER                                                                                                    |
|---|----------------------------------------------------------------------------------------------------|
|   | ~ Termini e Condizioni d'uso – Codice di condotta digitale                                                                                                    |
|   | 1 Termini e Condizioni d'uso                                                                                                    |
|   | 🖆 Codice di condotta digitale per i partecipanti al blog                                                                                                    |
|   | Confermo di aver letto e di accettare i Termini e Condizioni d'uso e il Codice di condotta digitale (OBBLIGATORIC)<br>To do: View                                                                                      |
|   | - BLOG SOS PON                                                                                                    |
|   | n accedi al BLOG                                                                                                    |
|   | (Accesse vincelate) Condizioni per l'accesso: L'attività Confermo di aver letto e di accettare i Termini e Condizioni d'uso e il Codice di condotta<br>digitale (OBBLIGATORIO) deve risultare spuntata come completata |
| [ | Materiali PON Estate                                                                                                    |

Per scaricare i materiali caricati nel blog clicca **Materiali PON Estate** e seleziona il materiale d'interesse

# ALWAYS LEARNING